# Contract eSignature v1.3

Area: Contract Audience: Contract Signing Authority, Buyers

#### About this Training

Objective To enable each Contract Signing Authority to access Contract Document via DocuSign/Ariba

What this deck will

cover

**1.** Navigating and accessing Contract Documents via DocuSign/Ariba for Contract signers

# 1. Contract eSignature

- 1. To sign contract, you will receive the below email from DocuSign as per sequence. Ensure to ensure the email is sent from "@docusign.net", otherwise, delete the email immediately as it may be a phishing email.
- 2. (a) Verify the name of the ALPS staff who sends the contract for your signature (if you know, otherwise, it is safe to proceed). (b) Click on "Review Document"

\*User will be able to access the document using corporate laptop

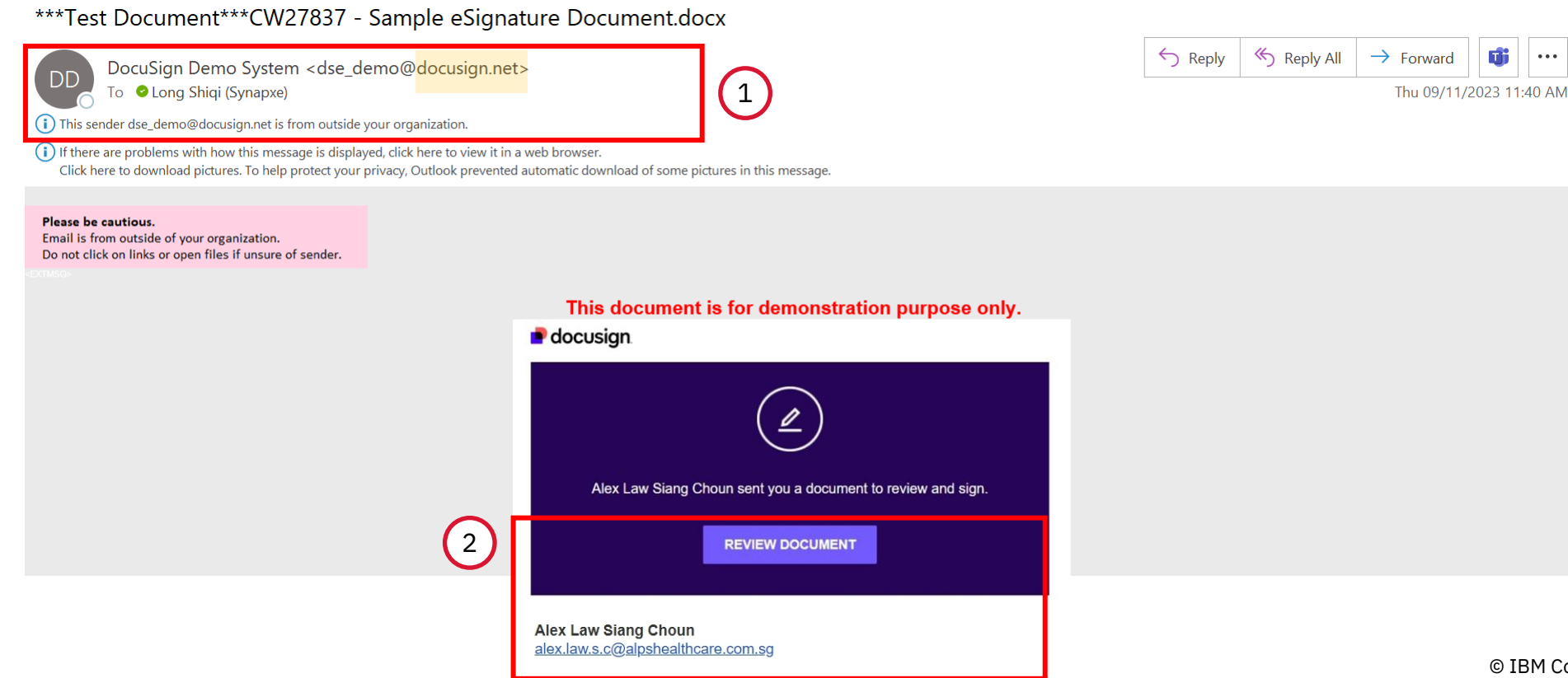

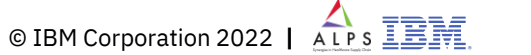

...

- 3. If you received the request to sign in error, you reassign the signing request to the correct party by clicking on "Other Options" → "Assign to Someone Else".
- 4. Enter the following information to reassign the contract signing request to a new signer, click "Assign" to continue:
  - i. Name
  - ii. Email address (ensure the email address is correct)
  - iii. Comments / reason to reassign the signing task

| e docusign                             |                          | Assign to Someone Else                                                                                              |
|----------------------------------------|--------------------------|----------------------------------------------------------------------------------------------------|
| Review and continue                    |                          | New Signer's Name *                                                                                                 |
| Message from Alex Law Siang Choun, IBM | India Pvt Itd            | John Toh Ming Soon                                                                                                  |
| Please sign.                           |                          | New Signer's Email *                                                                                                |
|                                        |                          | john.toh.ming.soon@supplierorganisation.com                                                                         |
|                                        |                          | Provide a reason for assigning to someone else                                                                      |
| Change Language - English (US) 🗸       | Other Options 🗸 Continue | Hi John, this contract was incorrectly routed to me, redirecting to you for signing. Thanks                         |
|                                        | Finish Later             |                                                                                                    |
|                                        | 3 Assign to Someone Else |                                                                                                    |
|                                        | Decline to Sign          | 158 characters remaining                                                                                            |
|                                        | Print & Sign             | The sender and the new signer will be notified of these changes. You will be added as a Carbon Copy (CC) recipient. |
|                                        | Session Information      | ASSIGN CANCEL                                                                                                    |
|                                        |                          | © IBM Corporation 2022                                                                                              |

5. You will be directed to DocuSign site to proceed with the signing task. Select "I agree to use electronic records and signatures" checkbox to proceed to review the document

#### 6. Click on "Continue"

С https://demo.docusign.net/Signing/?ti=f9ea3ea72b55423aac510a5f8ecccaea A» ŵ ર≦ Ē  $\sim$ Please Review & Act on These Documents **DocuSign**<sup>®</sup>

Shahraz Khan IBM India Pvt Itd

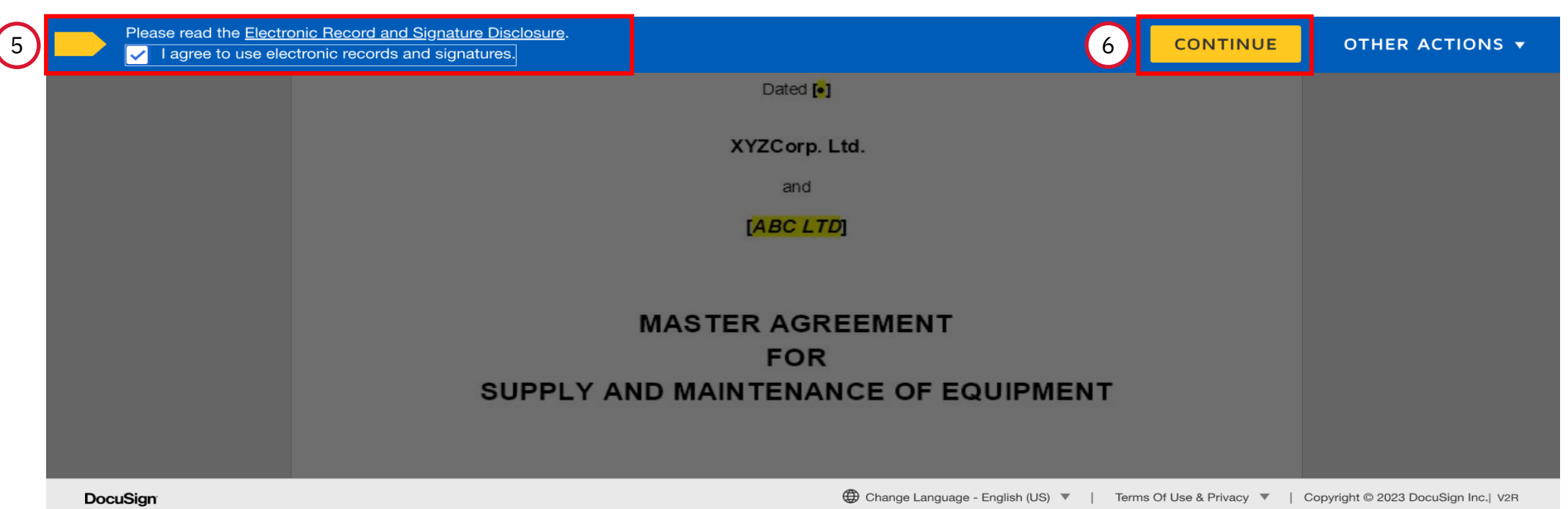

ALPS IEN © IBM Corporation 2022

7. Review the document, when you are ready to sign, click on "Start" tab to proceed to the Signing section

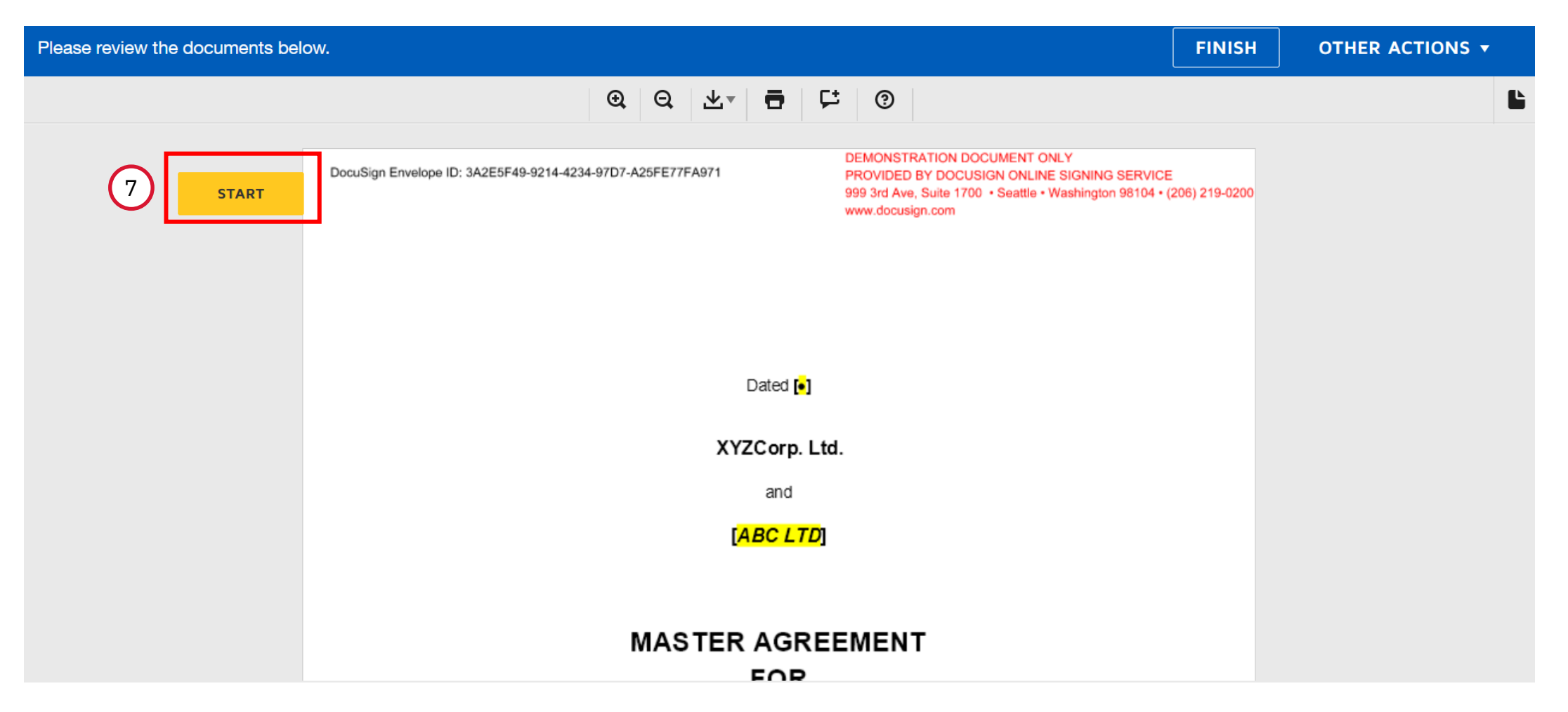

© IBM Corporation 2022 | ALPS IBM

8. Click on "Sign" placeholder to add a signature

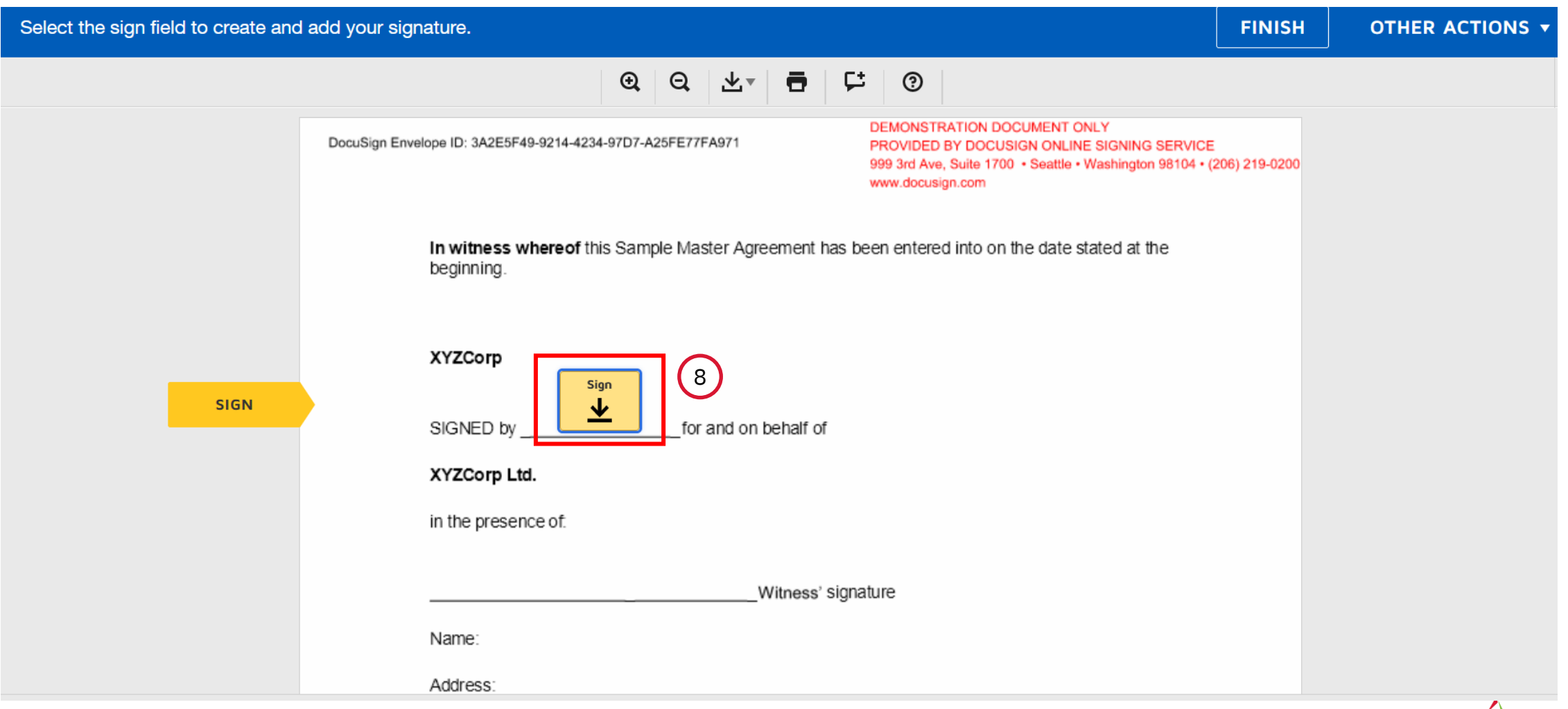

9. There are three (3) ways a signer can provide his/her signature to the contract document:

- 9a. <u>Option 1</u>: "Select Style"

  - Select one of the auto-generated e-signature styles.
    To view other auto-generated styles, click "Change Style"

| Adopt Your Signature                                                                                                    | Signed by:                         |          |
|----------------------------------------------------------------------------------------------------|------------------------------------|----------|
| Confirm your name, initials, and signature.                                                                                                    | A62B4A19ACDC4                      |          |
| Full Name * Initials *                                                                                                    |                                    |          |
| Alex Law Siang Choun     AL                                                                                                    | Signed by:<br>Alex Paw Siang Chown | Ast      |
| 9a SELECT STYLE DRAW UPLOAD                                                                                                    | A02B4A19ACDC4                      |          |
| PREVIEW                                                                                                    | Change Style                       | DS<br>Of |
| Signed by:<br>Alex Law Siang Choun AL                                                                                                    | A62B4A19ACDC4                      |          |
| A62B4A19ACDC4                                                                                                    | Signed by:                         | DS       |
| By selecting Adopt and Sign, I agree that the signature and initials will be the electronic representation of my signa when I (or my agent) use them on documents, including legally binding contracts. | Alex Law Stang Chain               | AL       |
| Adopt and Sign Cancel                                                                                                    | Signed by:<br>Alex Low Siang Choun | DS<br>AL |

© IBM Corporation 2022 | ALPS

9b. Option 2: "Draw" – Select this option to sign by drawing on the provided canvas

| Adopt Your Signature                        | >          |
|---------------------------------------------|------------|
| Confirm your name, initials, and signature. |            |
| Full Name *                                 | Initials * |
| Alex Law Siang Choun                        | AL         |
| SELECT STYLE DRAW UPLOAD                    | [          |
| 9b<br>DRAW YOUR SIGNATURE                   | Clear      |
| Æ                                           |            |

By selecting Adopt and Sign, I agree that the signature and initials will be the electronic representation of my signature and initials for all purposes when I (or my agent) use them on documents, including legally binding contracts.

© IBM Corporation 2022 | ALPS IBM. 10

9c. <u>Option 3</u>: "Upload" – Select this option to upload a signature file.

- 1) Click "UPLOAD YOUR SIGNATURE" button
- 2) A message to alert you on file upload, click "Allow"
- 3) Select the file from your computer and open (compatible file type: GIF, JPG, PNG, BMP of up to 3MB in size), you should see your e-signature successfully uploaded under Preview

| Adopt Your Signature                                                                                                    | ×                                                         | Adopt Your Signature                                                | ×                                                                |
|----------------------------------------------------------------------------------------------------|-----------------------------------------------------------|---------------------------------------------------------------------|------------------------------------------------------------------|
| Confirm your name, initials, and signature.                                                                                                    |                                                           | Confirm your name, initials, and signatur                           | e.                                                               |
| Full Name * Initials *                                                                                                    |                                                           | Full Name *                                                         | itials *                                                         |
| Alex Law Siang Choun 9c AL                                                                                                    |                                                           | Alex Law Siang Choun                                                | AL                                                               |
| SELECT STYLE DRAW UPLOAD                                                                                                    |                                                           | SELECT STYLE DRAV                                                   |                                                                  |
|                                                                                                    |                                                           | PREVIEW                                                             |                                                                  |
|                                                                                                    | at File Upload                                            | DocuSigned by:                                                      |                                                                  |
|                                                                                                    | This page is trying to open the file selector for upload. | FA0910C35817413                                                     | 9c, 3                                                            |
| UPLOAD YOUR SIGNATURE                                                                                                    | Ca<br>DRAW OPLOAD                                         | Allow                                                               |                                                                  |
| Accepted File Formats: GIF, JPG, PNG, BMP. Max file size 3MB.                                                                                                |                                                           | 9c, 2 UPLOAD YOUR SIGNATUR                                          | tE                                                               |
| By selecting Adopt and Sign, I agree that the signature and initials will be                                                                                 | 2                                                         | For best results use an image that is                               | 400 x 145 pixels                                                 |
| the electronic representation of my signature and initials for all purposes when I (or my agent) use them on documents, including legally binding contracts. |                                                           | By selecting Adopt and Sign, I ag<br>my agent) use them on document | ree that the signature and in<br>is, including legally binding ( |
| Adopt and Sign Cancel                                                                                                    |                                                           | Adopt and Sign Car                                                  | ncel                                                             |
|                                                                                                    |                                                           | © IBM Corporatio                                                    | on 2022   🏠 🎫 💷 1:                                               |

10. Click "ADOPT AND SIGN" once the signature is in order.

| Adopt Your Signature                                         | ×            |
|--------------------------------------------------------------|--------------|
| Confirm your name, initials, and signature.                  |              |
| Full Name *                                                  | Initials *   |
| Alex Law Siang Choun                                         | AL           |
| SELECT STYLE DRAW UPLOAD PREVIEW                             | Change Style |
| Signed by:<br>Alex Law Siang Chown<br>A62B4A19ACDC4 DS<br>AL |              |

By selecting Adopt and Sign, I agree that the signature and initials will be the electronic representation of my signature and initials for all purposes when I (or my agent) use them on documents, including legally binding contracts.

0 Adopt and Sign Cancel

11. Click on "FINISH" to finalise the signature.

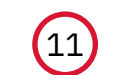

| Review and complete |                                                                                                    |                                                                                                    | Finish | ~ | :                        |
|---------------------|----------------------------------------------------------------------------------------------------|----------------------------------------------------------------------------------------------------|--------|---|--------------------------|
|                     | DocuSign Envelope ID: 3A2E5F49-9214-4234-97D7-A25FE77FA971                                                     | DEMONSTRATION DOCUMENT ONLY<br>PROVIDED BY DOCUSIGN ONLINE SIGNING SERVICE<br>999 3rd Ave, Suite 1700 • Seattle • Washington 98104 • (206) 219-020 | _      | Î | -                        |
|                     | www.docusign.com                                                                                               | www.docusign.com                                                                                                    |        | 1 | Ē                        |
|                     | In witness where of this Sample Master Agreement has been entered into on the date stated at the<br>beginning. |                                                                                                    |        |   | $\underline{\downarrow}$ |
|                     |                                                                                                    |                                                                                                    |        |   | ē                        |
|                     | SIGNED by                                                                                                    |                                                                                                    |        |   |                          |
|                     | XYZCorp Ltd.                                                                                                   |                                                                                                    |        |   |                          |
|                     | in the presence of.                                                                                            |                                                                                                    |        |   | Ð                        |
|                     |                                                                                                    |                                                                                                    |        |   | 100%                     |
|                     | Witness' Si                                                                                                    | gnature                                                                                                    |        |   | Q                        |
|                     |                                                                                                    |                                                                                                    |        |   |                          |

#### Ready to Finish?

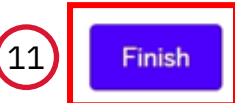

You've completed the required fields. Review your work, then select Finish.

Copyright © 2025 Docusign, Inc. All rights reserved

© IBM Corporation 2022 | ALPS IBM

12

NO THANKS

SUBMIT

12. Click on "NO THANKS" to complete the eSignature if you do not wish to sign up for a DocuSign account. You may also download a copy of the contract by clicking the top right corner with the "downloading" sign.

If you see the below page, you may proceed to close the page as signing is completed.

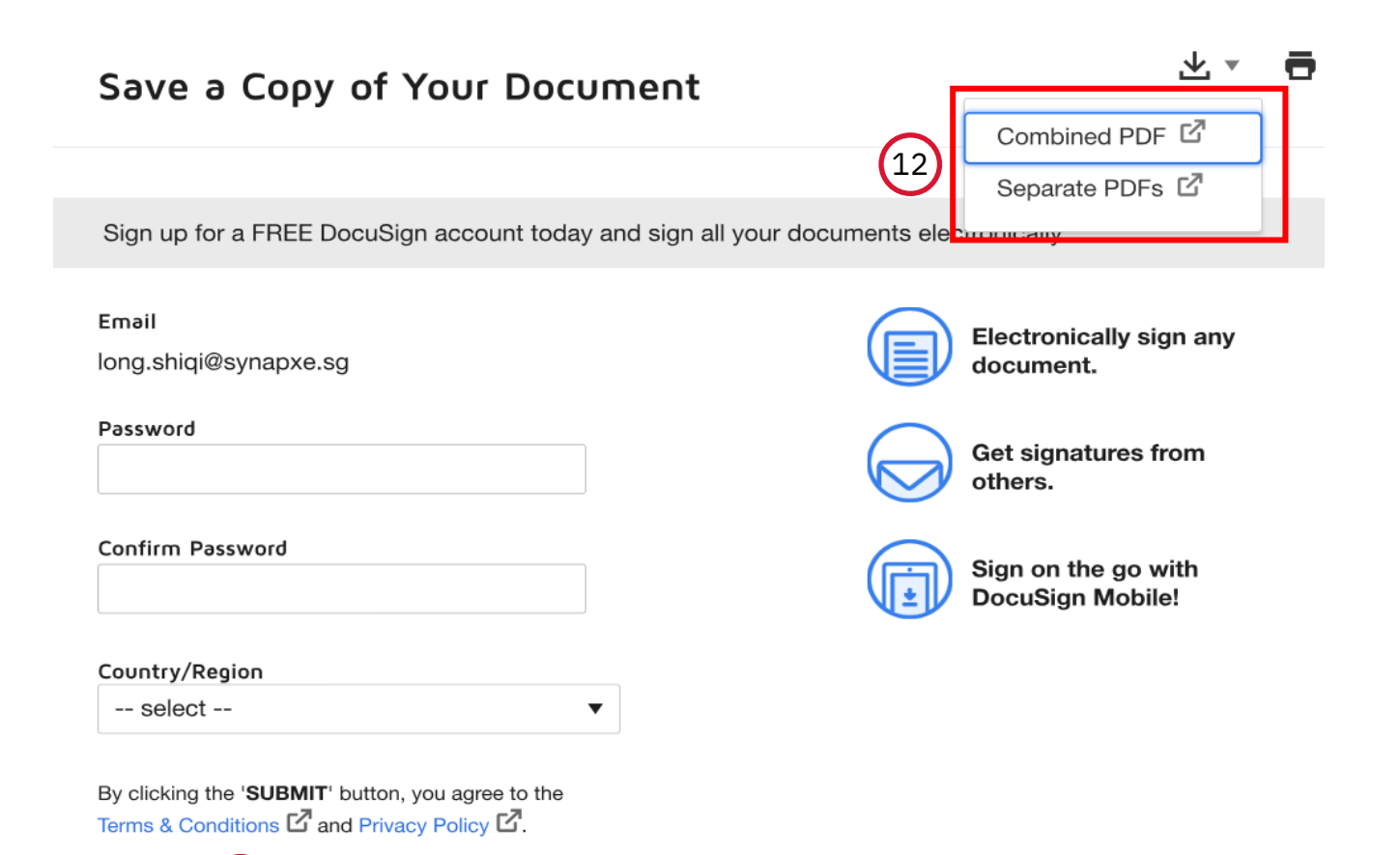

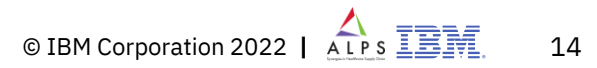

13. Once the signature is done from all signers, an email notification "*Your document has been completed*" will be sent to all the involved parties. The email will contain an attachment of the signed copy in PDF format.

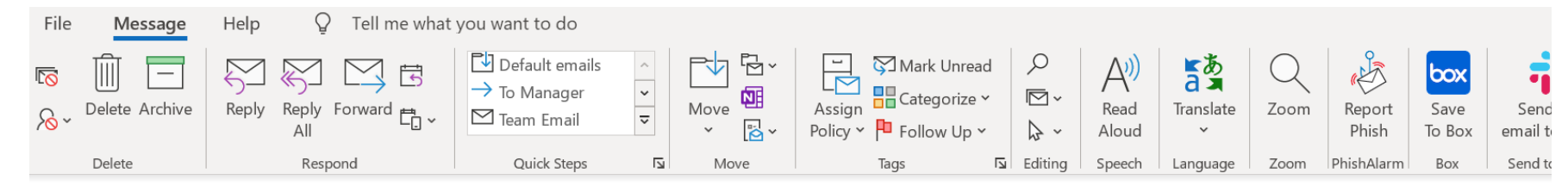

[EXTERNAL] \*\*\*Test Document\*\*\*Completed: CW27829 - Sample eSignature Document.docx

| DocuSign Demo System <dse_demo@docusign.net></dse_demo@docusign.net>                                                                                                    | S Reply | 🤲 Reply All |
|----------------------------------------------------------------------------------------------------|---------|-------------|
| To Shahraz Khan                                                                                                    |         |             |
| Retention Policy IBM Inbox (Never) Expires Never                                                                                                    |         |             |
| i If there are problems with how this message is displayed, click here to view it in a web browser.<br>Click here to download pictures. To help protect your privacy, Outlook prevented automatic download of some pictures in this message. |         |             |
| Sample eSignature Document.docx.pdf - Signed contract in PDF attached                                                                                                    |         |             |
| ➤     Right-click or<br>tap and hold<br>here to<br>download<br>pictures. To<br>help protect<br>your privacy.<br>Outlook preve                                                                                                    |         |             |
| Your document has been completed.                                                                                                    |         |             |
| VIEW COMPLETED DOCUMENT                                                                                                    |         |             |
| All signers completed CW27829 - Sample eSignature Document.docx                                                                                                    |         |             |

© IBM Corporation 2022 | ALPS IBM. 15